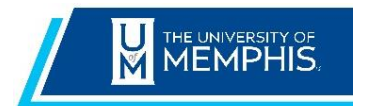

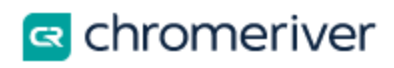

## **Adding Per Diems**

Chrome River EXPENSE allows you to create Per Diems expenses based on your travel location and standard government lodging and meal per diem rates.

You can add multi-day and single day per diems to an expense report.

## Multi-day Per Diems

To add a multi-day Per Diem expense to an expense report, on the Add Expense screen, tap Create New and select the Meals expense tile and then select Meals - Per Diem Wizard.

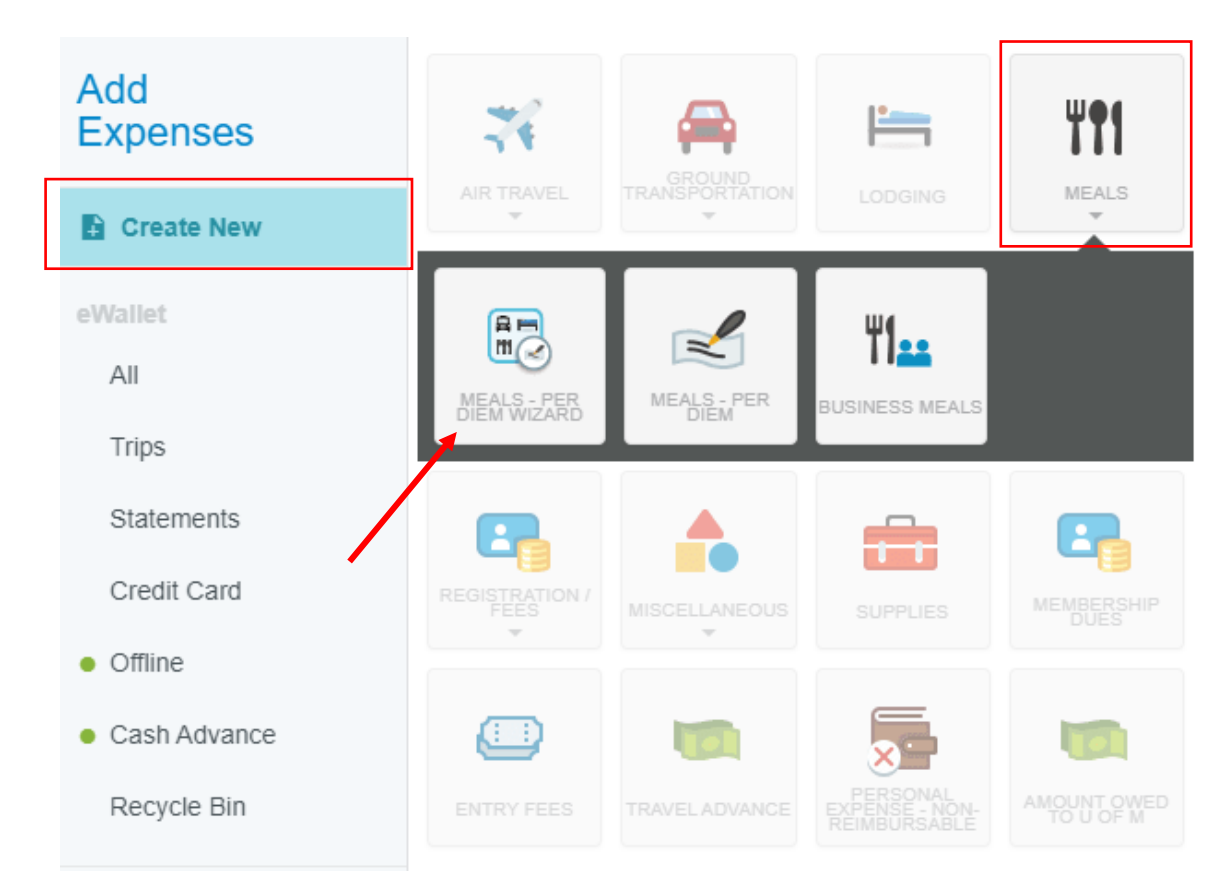

The Per Diem Wizard allows you to enter expenses for multiple days simultaneously.

- 1. Enter the **Start Date** and **End Date**. The number of days will be calculated automatically.
- 2. Select the location.
- 3. Use the drop-down menu to search for and assign the per diem to a specific allocation.

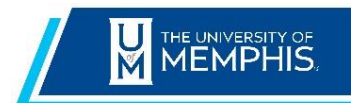

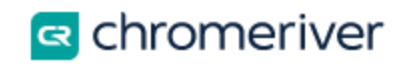

| Per Diem Wizard                                                                                                    |                                                          |  |
|----------------------------------------------------------------------------------------------------|----------------------------------------------------------|--|
| Start Date                                                                                                    | 04/01/2020                                               |  |
| End Date                                                                                                    | 04/03/2020                                               |  |
| Days                                                                                                    | 3                                                        |  |
| Business Purpose                                                                                                    | Trip to Boston                                           |  |
| Location                                                                                                    | Boston-Suffolk County, Massachusetts (MA), United States |  |
| When traveling to multiple cities within the same official business travel all days of per diem are based upon the city where lodging occurs. |                                                          |  |
| Allocation                                                                                                    |                                                          |  |
| 113110 General Accounting IDCR Federal State Local Private                                                                                    |                                                          |  |
| + Add Allocation                                                                                                    |                                                          |  |
|                                                                                                    |                                                          |  |
| Add Entries Cancel                                                                                                    |                                                          |  |

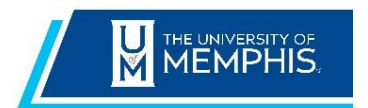

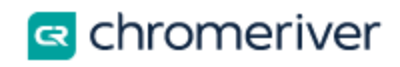

|   |                    |                                                |              | × |
|---|--------------------|------------------------------------------------|--------------|---|
|   | DATE               | LOCATION                                       | AMOUNT       |   |
| × | Wed,<br>04/01/2020 | Boston,<br>Massachusetts (MA),United<br>States | 53.25<br>USD | > |
| × | Thu,<br>04/02/2020 | Boston,<br>Massachusetts (MA),United<br>States | 71.00<br>USD | > |
| × | Fri,<br>04/03/2020 | Boston,<br>Massachusetts (MA),United<br>States | 53.25<br>USD | > |
|   |                    |                                                |              |   |

4. Tap Add Entries. The per diem entries made for each day will display on the right.

5. Tap the arrow next to an entry to reveal its **Deductibles** panel. This allows you to check off per diem items for which you do not need to be reimbursed. For example, if you did not use your per diem to pay for lunch because it was provided at the conference you attended, checking the "Lunch" box will reduce your reimbursement by the amount that the standard government rate allows for lunch for that location.

• **Travel Day:** Meals and incidentals are reimbursed at different rates on travel days: 75% for meals and 100% for incidentals. Check this box to indicate whether a specific date was a travel day. The start and end date of travel default to a Travel Day.

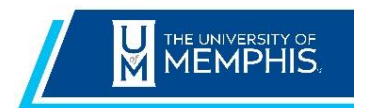

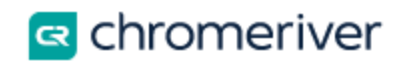

|   |                             |                                                | ×             |
|---|-----------------------------|------------------------------------------------|---------------|
|   | DATE                        | LOCATION                                       | AMOUNT        |
| × | Wed,<br>04/01/2020          | Boston,<br>Massachusetts (MA),United<br>States | 30.00<br>USD  |
|   | Deductibles Breakfast Lunch | <ul><li>Dinner</li><li>Travel Day</li></ul>    |               |
| × | Thu,<br>04/02/2020          | Boston,<br>Massachusetts (MA),United<br>States | 71.00 >       |
| × | Fri,<br>04/03/2020          | Boston,<br>Massachusetts (MA),United<br>States | 53.25 >       |
|   |                             |                                                |               |
|   |                             |                                                |               |
|   |                             | Clear All                                      | Add to Report |

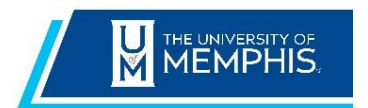

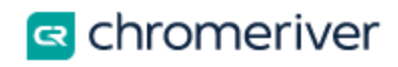

6. When you are finished, tap **Add to Report.** The per diem expenses will be populated in the expense report on the left as shown below.

| Per Diem            | Pre Approval<br>2 Attachments |               |            | i |
|---------------------|-------------------------------|---------------|------------|---|
| DATE                | EXPENSE                       | SPENT         | PAY ME 🧷 🛙 |   |
| Wed<br>04/01/2020   | Meals - Per Diem              | 30.00<br>USD  | 30.00      | ~ |
| Thu<br>04/02/2020   | Meals - Per Diem              | 71.00<br>USD  | 71.00      | ~ |
| Fri<br>04/03/2020   | Meals - Per Diem              | 53.25<br>USD  | 53.25      | ~ |
| Thu<br>04/23/2020   | 💸 Airfare                     | 450.00<br>USD | 450.00 🖉   | ~ |
| ✓ Thu<br>04/23/2020 | Kang Lodging                  | 250.00<br>USD | 250.00 🖉   | ~ |
| Thu<br>04/23/2020   | Koom                          | 200.00<br>USD | 200.00     | ~ |
| Thu<br>04/23/2020   | P Hotel - Parking             | 50.00<br>USD  | 50.00      | ~ |

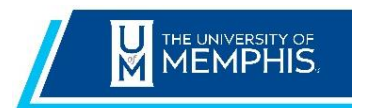

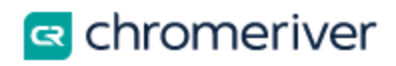

## Meals Per Diem for Multiple Locations in a Single Trip

To add Per Diem expenses for each day when traveling to multiple locations on the same expense report, on the Add Expense screen, tap Create New and select Meals expense tile then select the Meals - Per Diem expense type.

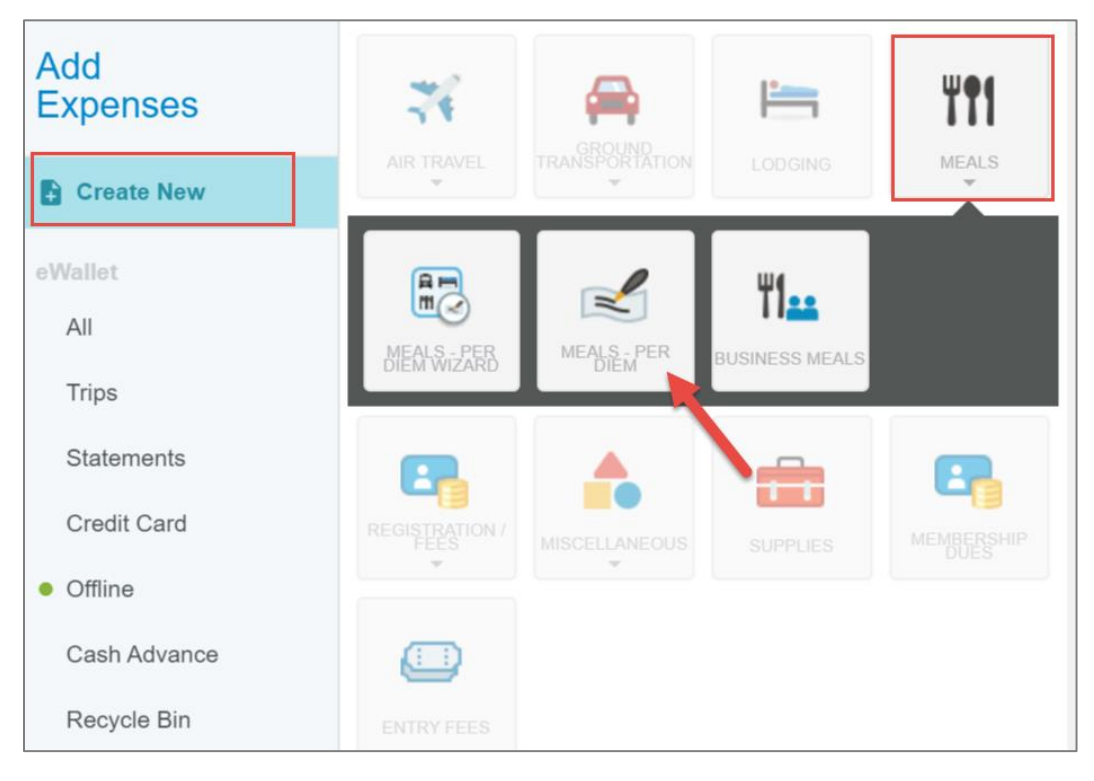

1. Enter the date and location. The Spent field is inactive because this amount will be calculated automatically based on the location.

2. The **Deductibles** panel will appear after you have entered a date and a location. It allows you to check off per diem items for which you do not need to be reimbursed. For example, if you did not use your per diem to pay for lunch because it was provided at the conference you attended, checking the "Lunch" box will reduce your reimbursement by the amount that is allowed for lunch for that location.

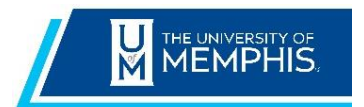

Chrome River Expense Quick Reference Guide

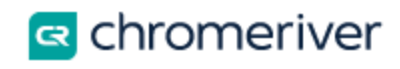

|                                                             | Cancel Save                                                                          |
|-------------------------------------------------------------|--------------------------------------------------------------------------------------|
| Meals - Pe                                                  | er Diem                                                                              |
| Date                                                        | 02/05/2020                                                                           |
| Spent                                                       | 39.75 USD                                                                            |
| Business Purpose                                            | Trip to Boston                                                                       |
| Location                                                    | Boston-Suffolk County, Massachusetts (MA), United States                             |
| When traveling to multiple cit are based upon the city wher | ies within the same official business travel all days of per diem re lodging occurs. |
| Deductibles                                                 |                                                                                      |
| <ul> <li>Breakfast</li> <li>Lunch</li> </ul>                | <ul><li>Dinner</li><li>Travel Day</li></ul>                                          |

3. After making the correct selections, tap Save.